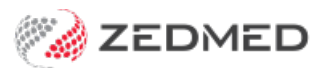

# SmartForm & SR referrals

Last Modified on 17/02/2025 9:27 am AEDT

Zedmed supports HealthLink SmartForms for electronic patient referrals to participating healthcare providers. The SR Specialists & Referrals integration adds their Specialists Directory to the supported recipients. Requires Zedmed v35.10.2 and later.

# SmartForms referrals

Zedmed can prepopulate SmartForms with patient and referrer information and include the attachments and notes saved in Zedmed. This means hospitals and healthcare organisations that require the SmartForm format are supported.

#### Quickstart guide

### Considerations

- Zedmed uses SmartForms for RTWSA
- To use SmartForms for GP and specialist referrals, use an SR SmartForm
- You can view a list of the organisations and hospitals available, see the HealthLink SmartForms provider list.
- Referral recipients need HealthLink and a compatible PMS system to receive SmartForm referrals.
- Incoming SmartForm referrals are delivered to Zedmed's Results Inbox and require linking to the practitioner

## **Opening Healthlink SmartForms**

This section shows the 3 ways SmartForms can be opened in Zedmed.

#### From the Referrals Module:

- 1. Start an encounter with the patient.
- 2. Select Referrals from the Current Encounter menu.
- 3. Select the Pathology, Radiology or Referral letter tab.
- 4. Select the HealthLink Forms (Referral) button.

| Referral Selection                                              |                                                                   |                                                                        |                                              |                                        |                      |
|-----------------------------------------------------------------|-------------------------------------------------------------------|------------------------------------------------------------------------|----------------------------------------------|----------------------------------------|----------------------|
| Past Referrals Ne                                               | w Referral                                                        |                                                                        |                                              |                                        |                      |
| Pathology Radio                                                 | logy Referral Letter                                              |                                                                        |                                              |                                        |                      |
|                                                                 | Addressee                                                         |                                                                        | Clinical Notes                               |                                        |                      |
|                                                                 | Gribbles Pathology                                                | Сору То                                                                | ? Anaemia                                    |                                        |                      |
|                                                                 | Address                                                           |                                                                        | ? Menopause                                  |                                        |                      |
|                                                                 | 21 King Street HAWTHORN                                           |                                                                        | ? Pregnant                                   |                                        |                      |
|                                                                 | 3122                                                              |                                                                        | ? Thrush                                     |                                        |                      |
|                                                                 |                                                                   |                                                                        | 2 UTI V                                      | Show Clinical Notes in History V       | iew Peferral Details |
| Available Tests                                                 |                                                                   |                                                                        |                                              | Selected Tests                         |                      |
| Favourites All                                                  | Groups Date                                                       | Referred For                                                           |                                              |                                        |                      |
| Chlamydia dir<br>Cholesterol<br>Cholesterol H<br>Cholesterol LI | ect immunofi Ø Giucosi<br>Ø HbA1c<br>DL Ø Hepatit<br>DL Ø Hepatit | stasting Liver fun<br>is B serology Prostate<br>is C serology Testoste | ction<br>cy<br>specific antigen<br>rone<br>> | Do not send reports to My Health Recor | d Rect Order Test    |
| To day's referrals                                              |                                                                   |                                                                        | Current Encounter                            |                                        |                      |
| Addressee                                                       | / Details                                                         | Problem                                                                | Undefined Problem                            |                                        |                      |
|                                                                 | <b>B</b> cturis                                                   | . Toble                                                                |                                              |                                        |                      |
|                                                                 |                                                                   |                                                                        | RFE                                          |                                        | RFES Management Plan |
| <                                                               |                                                                   | ,                                                                      |                                              |                                        |                      |
| Print Referral                                                  | s Print Referrals and CI                                          | ose HL HealthLink Forms (Referral)                                     |                                              | <b>?</b> <u>Н</u> еlp ✓ <u>О</u> К     | X Cancel             |

#### From Quick Documents:

- 1. Open the patient's record in Clinical.
- 2. Select the Quick Documents icon above Summary Views.
- 3. Select HealthLink Forms (Document).

HealthLink SmartForms will open in your web browser.

|     |    | ý 🐜 🕱 🔝                     |   |       |        |        |               |
|-----|----|-----------------------------|---|-------|--------|--------|---------------|
| Sum |    | Patient Drug Sheets         | ۲ |       |        |        |               |
| Doc |    | New Letter                  |   | dicat | ions   | Incom  | ing Documents |
| Pro |    | My Health Record Summaries  | • | ins   | All    | ergies | Images/ECG    |
| с   | HL | HealthLink Forms (Document) |   | Sor   | rt By: | Proble | m Text 🗸 🗸    |

#### From the Current Encounter menu:

- 1. Open the patient's record in Clinical.
- 2. Start an encounter with the patient.
- 3. Select HealthLink Forms (Referral) from the Current Encounter menu.

| Current Encounter - Duration: 00:01:37                                                                                                    |                                                    |
|----------------------------------------------------------------------------------------------------|----------------------------------------------------|
| Problems Drugs Observations Referrals Immunisations Allergies Consumable Diagrams Ter                                                                                                    | mplates Add Problem                                |
| Undefined Problem       P       RFE:                                                                                                    | CDM Calculators<br>Histories Backdate              |
| History View                                                                                                    | My Health Record                                   |
| Image: Construction of the second second | HealthLink Forms (R Create New HealthLink Referral |

# Creating a SmartForm

HealthLink SmartForms uses a standardised format to record, send and store the document's information.

#### Step 1 - Selecting the organisation and service

- 1. Select the organisation to display the services it provides.
- 2. Select the service you require.
- 3. Select **Continue** to open the form for that service.

#### Navigation

Use the browser's back arrow to return to the previous screen. If you do not Submit or Park (save) a Smart form, you can close the browser, and the form will not be saved.

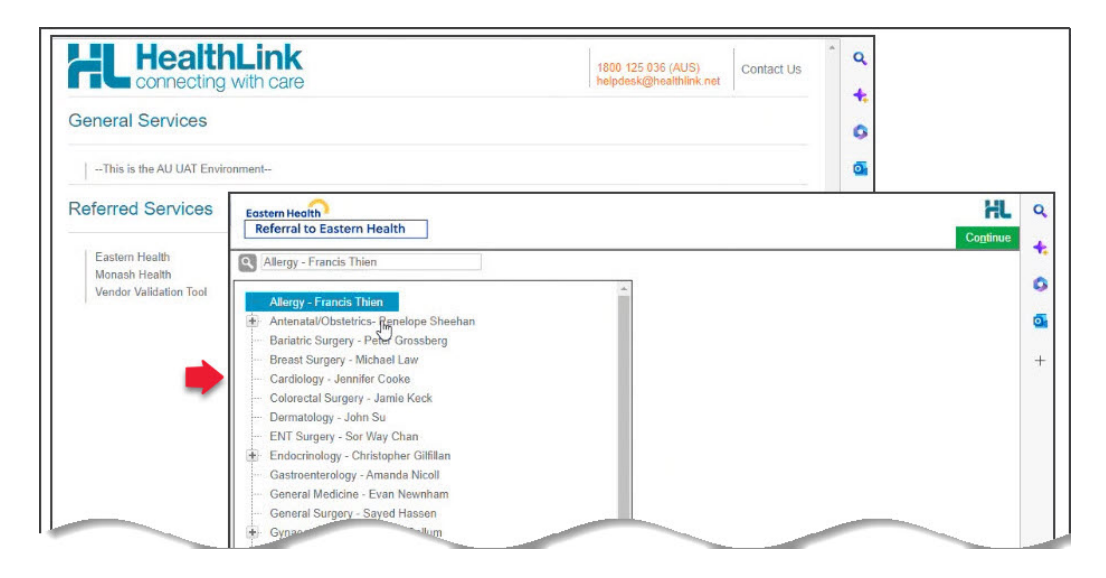

#### Step 2 - fill in the form for the service

Go through each tab on the left and fill in the required information. Zedmed will prefill what fields it can with the patient and referrer information that is available in Zedmed. The Requested Information tab will be different for each service, and the other five tabs will remain the same.

Mandatory fields have a red star \* beside them, and a red warning icon will appear on a tab with an empty mandatory field. If you are unsure what fields have been missed, selecting **Submit** will display a list of incomplete fields.

#### The following actions are available when filling in a form:

- The **Park** option saves the form so you can continue at a later time.
  - It will be saved in Zedmed's Summary Views > Referrals or Documents tab with the (D) draft status.
  - If you Park a form, you will need to reselect any attachments.
- Editing the information, which is useful for changing the prepopulated information.
  - See the Modifying data section below to learn more.
- Adding attachments like PDFs or JPG using the Attachment/Reports page.
  - See the Adding Attachments section below to learn more.
  - Select the TV icon to preview the file. If it is a PDF, the PDF will download so you can review it.
- The Browse for More Medications and Browse for Consultation Notes buttons allow you to open another

window and change the time frame and search for more items. Use the **Attach** button to add selected items to the form.

| Health                                                                 | Endocrinolo               | gy - Adults                                  |                                                  |                |             |                         |                                    |                                               |            |      |       |                          |
|------------------------------------------------------------------------|---------------------------|----------------------------------------------|--------------------------------------------------|----------------|-------------|-------------------------|------------------------------------|-----------------------------------------------|------------|------|-------|--------------------------|
| Requested Information A<br>Endocrinology - Adults                      | Form has been auto-saved. |                                              |                                                  |                |             |                         |                                    |                                               |            |      |       |                          |
| Attachments / Reports<br>2 reports selected<br>No files attached       | To I incl                 | telp recipients asse<br>uding the generic na | ss the patient's medic<br>ame, strength, brand i | ations, please | provide the | e medical<br>nd form. Y | ion details in ti<br>ou can update | e Details column<br>fields by clicking on it. |            |      |       |                          |
| Medications, Allergies,<br>Alerts<br>3 long term medications specified | Current Medi              | cations 🖪                                    |                                                  |                |             |                         |                                    |                                               |            |      |       |                          |
| 1 medication specified<br>1 medical warning specified                  | Date -                    |                                              | letails                                          | Dose           | Units       |                         | Instruc                            | ions 🐣                                        |            |      |       |                          |
|                                                                        | 19/04/2023                | FAB Iron + Vitam                             | in B Complex                                     |                |             | Please                  | enter the search                   | h criteria                                    |            |      |       |                          |
| Agdical, Social and Family<br>History<br>Iedical history specified     | 18/04/2023                | Cenovis Mena B                               | a B Tablets                                      |                |             | Date fr                 | om 08/11/202                       | 22 💼 Date to                                  | 08/05/2023 |      | Searc | h                        |
|                                                                        | 18/04/2023                | Berocca Focus E                              | ffervescent tablets                              |                |             |                         |                                    |                                               |            |      |       | Attach Cancel            |
|                                                                        | Past Relevan              | Medications                                  | Browse for More M                                | edications     |             |                         | Date -                             | Details                                       | tau.       | Dose | Units | Instructions             |
| Patient Information                                                    | Date -                    |                                              | letails                                          | Dose           | Units       |                         | 19/04/2023                         | Tablets                                       | lex        |      |       | CAP PRN AFTER MEALS MANE |
| 951306731 1<br>24/10/1982                                              | 19/04/2023                | FAB Iron + Vitam                             | in B Complex                                     |                |             |                         | 18/04/2023                         | Cenovis Mega B Tablets                        |            |      |       | ONCE A DAY NOCTE         |
|                                                                        |                           | Tablets                                      |                                                  |                |             |                         | 18/04/2023                         | Berocca Focus Effervescen                     | t tablets  |      |       | TAB ONCE A DAY MANE      |
| Referrer Information                                                   | Allergies and             | Alerts                                       |                                                  |                |             |                         |                                    |                                               |            |      |       |                          |
| hilip Davis<br>121331W                                                 | D Da                      | te 👻                                         | Description                                      |                |             |                         |                                    |                                               |            |      |       |                          |
| 2121331W                                                               | ✓ 18/04/2023 Dye          |                                              |                                                  |                |             |                         |                                    |                                               |            |      |       |                          |
| 2121331W                                                               | 18/04                     | /2023 Dye                                    |                                                  |                |             |                         |                                    |                                               |            |      |       |                          |

#### Step 3 - Select Submit to send the form

After you **Submit** a referral, it will be saved in the **Summary Views** > **Referrals** tab under HealthLink, and documents will be saved in the **Documents** tab.

| Eastern Health                                                                                                    | Allergy - Francis Thien                                                           |                                             | Submit Preview Park Help |
|----------------------------------------------------------------------------------------------------|-----------------------------------------------------------------------------------|---------------------------------------------|--------------------------|
| Requested Information A<br>Allergy - Francis Thien                                                                                   | Patient Information<br>Date of birth*<br>13/12/1982 III<br>Medicare/DVA Eligible* | IHI<br>8003602348418370                     | í e                      |
| Attachments / Reports<br>No reports selected<br>No files attached                                                                    | Yes No     Medicare number     4950152331                                         | Medicare expiry                             | G<br>                    |
| Medications, Allergies,<br>Alerts<br>No long term medications specified<br>No medications specified<br>No medical warnings specified | DVA number<br>QX712347<br>Private health fund name                                | Pension number<br>Patient membership number |                          |
| Medical, Social and Family<br>History<br>No medical history specified                                                                | Name*  Emma Black  Gender*                                                        | Patient's indigenous status*                | - 1                      |
| Patient Information A<br>Emma Black<br>8003602348418370<br>13/12/1982                                                                | Residential Address<br>30 3rd Street, ELLEN GROVE, OL                             | D, 4078                                     | - 1                      |
| Referrer Information<br>Philip Davis<br>8003619900026805                                                                             | Postal Address<br>Same as residential<br>Yes                                      | D. 4076                                     |                          |
|                                                                                                    | Contact Details (Select preferred pho                                             | one contact)                                |                          |
|                                                                                                    | Work*     Mobile* Email                                                           | Home"     Other*                            |                          |
|                                                                                                    | Next of Kin                                                                       | ]                                           |                          |

**Important**: After you select **Submit**, the form will display. Use the **Print** button to print the completed document for the patient.

|                                                                                           |                         |                   | Print         |
|-------------------------------------------------------------------------------------------|-------------------------|-------------------|---------------|
| Form sent on 23/02/2023 10:57 AEDT                                                        |                         |                   |               |
| Allergy - Francis Thien                                                                   |                         |                   |               |
|                                                                                           |                         | Referral to East  | ern Health    |
| Patient: Emma Black, 40yrs, F, DOB 13/12/1982, PH: 0                                      | 400001111               |                   |               |
| Residential address: 30 3rd Street, ELLEN GROVE, Q                                        | LD 4078                 |                   |               |
| Postal address: same as residential address                                               |                         |                   |               |
| Referred by: Phillip Davis, Branch 1, Prov. No. 8003619<br>FAX 09 111223333               | 900026805, HPI-O 80036  | 28233367349, PH ( | 01 9284 3300, |
| Referral date: 23/02/2023 10:57 AEDT                                                      |                         |                   |               |
| Clinical Referral Information                                                             |                         |                   |               |
| Referral Date:                                                                            | 23/02/2023              |                   |               |
| Referral Continuation:                                                                    | New                     |                   |               |
| Referral Period:                                                                          | 12 months               |                   |               |
| Interpreter Required:                                                                     | Yes                     |                   |               |
| Preferred Language:                                                                       | English                 |                   |               |
| Additional Needs / Reasonable Adjustments Required:                                       | No                      |                   |               |
| Does the patient have a carer / support person?                                           | No                      |                   |               |
| Is the patient appropriately equipped and enabled for<br>Telehealth (video) consultation? | No                      |                   |               |
| Urgency:                                                                                  | Routine: Greater than 3 | 0 days            |               |
| Referral Purpose:                                                                         | Establish a diagnosis   |                   |               |
| Referral Details:                                                                         |                         |                   |               |
|                                                                                           |                         |                   |               |

The Summary Views will show the status of the SmartForm. After 30-60 minutes, the status will show P-Processed if the service provider has SmartForm confirmations running. You can also call to confirm. If the SmartForm is not accepted, you will need to recreate and resubmit it. To learn more, see the Summary Views section.

# Modifying clinical data

Any of the information auto-populated by Zedmed can be edited or deleted.

- To modify an entry, select it, and the information will open an editable field with a **Save** button.
- To remove an entry, select the cross in the far right column and confirm that you want to remove that row.

In the example below, the Medications in the patient's Summary Views have been added to the SmartForm. Those medications are shown in the editable field, and some or all of the medications can be deleted and the changes saved.

| Monash<br>Health                                                                                   | Breast Surge  | ry                                                                                       |                                                  |                                      |                                                                                   |                    |  |  |
|----------------------------------------------------------------------------------------------------|---------------|------------------------------------------------------------------------------------------|--------------------------------------------------|--------------------------------------|-----------------------------------------------------------------------------------|--------------------|--|--|
| Requested Information<br>Breast Surgery                                                            | To h          | elp recipients assess the pa<br>ding the generic name, stre                              | tient's medications, pl<br>ingth, brand name (wh | ease provide the<br>ere relevant) an | e medication details in the Details col<br>d form. You can update fields by clici | umn<br>king on it. |  |  |
| Attachments / Reports<br>/ reports selected<br>lo files attached                                   | Current Medic | ations                                                                                   |                                                  |                                      |                                                                                   |                    |  |  |
|                                                                                                    | Date -        | Details                                                                                  | Dos                                              | e Units                              | Instructions                                                                      | 4                  |  |  |
| Medications, Allergies,                                                                            | 30/03/2023    | medication blah blah                                                                     |                                                  |                                      |                                                                                   |                    |  |  |
| Alerts<br>long term medications specified<br>to medications specified<br>medical warning specified | 30/03/2023    | Ascorbic acid 500mg - Bio<br>Calcium 100mg - Cyanoco<br>10mcg - Folic acid 400mc<br>Save | tin 150mcg -                                     |                                      | TAKE 1 BID BEFORE MEALS                                                           |                    |  |  |
| Medical, Social and Family                                                                         | Past Relevant | Medications                                                                              | se for More Medications                          | -                                    |                                                                                   |                    |  |  |
| Aedical history specified                                                                          | Date -        | Details                                                                                  | Dose                                             | Units                                | Instructions                                                                      | 4                  |  |  |
|                                                                                                    | No records fo | ound.                                                                                    |                                                  |                                      |                                                                                   |                    |  |  |
| atient Information                                                                                 | Allergies and | Alerts                                                                                   |                                                  |                                      |                                                                                   |                    |  |  |
| uke Kelley<br>950177611 1                                                                          | D Dat         | e •                                                                                      | Description                                      |                                      | Comments                                                                          |                    |  |  |
| 0/03/13/00                                                                                         | 30/03         | 2023 Grass pollen                                                                        |                                                  |                                      |                                                                                   |                    |  |  |
| Referrer Information                                                                               | Medication Co | omments                                                                                  |                                                  |                                      |                                                                                   |                    |  |  |

# Adding attachments

Files in the Summary View's **Attachments** and **Images** tabs can be attached to the SmartForm's **Attachments/Reports** tab. You can also attach local files from your computer using the **Browse for Local File** button. If you **Park** a form, you will need to reselect any attachments.

To attach a file from Zedmed:

- 1. Select the SmartForms Attachment/Reports tab.
- 2. Tick the box next to the name of the file you want to attach.

Select the TV icon to preview the file. PDFs will download, and other file types will open a preview window.

To locate and add files from a longer time frame:

- 1. Select the SmartForms Attachment/Reports tab.
- 2. Select the Browse for Patient Document button.

The Attach Files screen will open and show all attachable files in Zedmed.

- 3. Change the date range to and select **Search** to display the file available.
- 4. Select the tick box next to each file you want to add.
- 5. Select Attach.

The files will be added and appear in the Attachment/Reports tab with a tick.

|                                         | Kelley, Luke                             |                                                                                              |                                                                                                    |                   |                          |                                         | History View                              | N                        |              |                                                                                                    |        |  |  |  |
|-----------------------------------------|------------------------------------------|----------------------------------------------------------------------------------------------|----------------------------------------------------------------------------------------------------|-------------------|--------------------------|-----------------------------------------|-------------------------------------------|--------------------------|--------------|----------------------------------------------------------------------------------------------------|--------|--|--|--|
| -                                       |                                          |                                                                                              | 🗑 🔎 Search 🥶                                                                                                    | Billing<br>Wizard | Oldest En<br>Visible: Li | counter: 29/03/20<br>ast 10 Consultatio | ns V C) Include MHR                       |                          |              |                                                                                                    |        |  |  |  |
| Address:                                | 142 Hung Cr,<br>PARKWOOD 4214            | 20/02/2022 (Thu) 11-56am with D                                                              | r Phillip Davie at MED for                                                                                                    | Am 404            |                          |                                         |                                           |                          |              |                                                                                                    |        |  |  |  |
| DOB:<br>Age:                            | 8/09/1960 Home:<br>62 years Work:        | HealthLink Form AU                                                                           | × +                                                                                                    |                   |                          |                                         |                                           |                          |              |                                                                                                    |        |  |  |  |
| Medicare No:<br>File No:                | 49501776111 Mobile: 0-<br>38 Occupation: | e ← → C ▲ Not secu                                                                           | ure   10.126.126.92:50                                                                                                    | 88/for            | m-au/re                  | ferralFormFra                           | mes.jsp:jsessionid=38C0156A2C5D2          | A6AAE4B124BEED00FD1?forr | nScopeld=MH- | 9229&_fsk=                                                                                                    | -1765  |  |  |  |
| Hosp UR No:<br>MHR Status:<br>Referrer: | Consent to Upload                        | Monash<br>Health                                                                             | Breast Surgery                                                                                                    |                   |                          |                                         |                                           |                          |              |                                                                                                    | Submit |  |  |  |
| • • •                                   | Summary Views                            | Requested Information<br>Breast Surgery                                                      | Server a Form ha                                                                                                    | s beer            | n auto-s                 | saved.                                  |                                           |                          |              |                                                                                                    |        |  |  |  |
| Problems                                | General     30/03/2023 09:58am ImagesE0  | Attachments / <u>Reports</u><br>7 reports selected<br>No files attached                      | Diagnostic Reports<br>Attach file from EMR                                                                                                    | / Patie<br>suppor | nt Docu<br>ts: gif, ht   | ments<br>ml, jpeg, doc, d               | Browse for Patient Do                     | cument Browse for Local  | File         |                                                                                                    |        |  |  |  |
| Referrals                               | Encounter Linked                         |                                                                                              | Attach file from Computer supports files that end in types: doc, docx, gif, htm, html, jpeg, jpg, pdf, rtf, tif, tht<br>Caution: larger attachments may take significant time to preview |                   |                          |                                         |                                           |                          |              |                                                                                                    |        |  |  |  |
| Deculto                                 | 30/03/2023 11:00am Scan_KLS              | Medications, Allergies,<br>Alerts                                                            | Date -                                                                                                    | -                 | Attach C                 | Name                                    | Comments                                  | Type Size                |              |                                                                                                    |        |  |  |  |
| 10000                                   |                                          | 2 long term medications specified<br>No medications specified<br>1 medical warning specified | 30/03/2023                                                                                                    | Att               | Auach                    | ne un                                   |                                           |                          |              |                                                                                                    | ×      |  |  |  |
| Immunisations                           |                                          | Concerning appende                                                                           | 30/03/2023                                                                                                    | Re                | Name<br>Date fro         | 20/00/202                               | 0 🗖 Date to 21/02/20                      | 122 D Pearch             |              |                                                                                                    |        |  |  |  |
|                                         |                                          | Medical, Social and Family<br>History                                                        | 30/03/2023                                                                                                    | Do                | Dutent                   | 301091202                               | 0 En Date to 51/03/20                     |                          | Attach       | Cancel                                                                                                    |        |  |  |  |
| Allergies                               | _                                        | Medical history specified                                                                    | 30/03/2023                                                                                                    | 00                |                          | Date -                                  | Name                                      | Comments                 | Туре         | Size                                                                                                    |        |  |  |  |
| Images/ECG                              | 1                                        |                                                                                              | 30/03/2023                                                                                                    | Inc               | N                        | 30/03/2023                              | commasepfile_unsupported.csv              |                          | undefine     | 1 KB                                                                                                    |        |  |  |  |
|                                         |                                          | Patient Information                                                                          | 30/03/2023                                                                                                    | Im                |                          | 30/03/2023                              | Attachments                               |                          | pdf          | Cancel           rype         Size           idefine         1 KB           if         983 KB           1 KB         1 KB           eg         4 KB           if         1 12 KB           if         983 KB           if         112 KB           if         913 KB |        |  |  |  |
| Documents                               |                                          | 49501776111<br>08/09/1960                                                                    | 30/03/2023                                                                                                    | Inc               |                          | 30/03/2023                              | Ref Letter - Standard                     |                          | rtf          | 1 KB                                                                                                    |        |  |  |  |
|                                         |                                          | Referrer Information                                                                         |                                                                                                    |                   |                          | 30/03/2023                              | Documents                                 |                          | txt          | 1 KB                                                                                                    |        |  |  |  |
| Attachments                             |                                          | Phillip Davis<br>2121331W                                                                    |                                                                                                    |                   |                          | 30/03/2023                              | Scan_REsultsReprots_Incoming<br>Documents |                          | jpeg         | 46 KB                                                                                                    |        |  |  |  |
| Measurements                            |                                          |                                                                                              |                                                                                                    |                   |                          | 30/03/2023                              | IncDoc_IncDoc                             |                          | pdf          | 112 KB                                                                                                    |        |  |  |  |
|                                         |                                          |                                                                                              |                                                                                                    |                   |                          | 30/03/2023                              | ImagesECG                                 |                          | pdf          | 983 KB                                                                                                    |        |  |  |  |
| Medications                             |                                          |                                                                                              |                                                                                                    |                   |                          | 30/03/2023                              | IncomingDoc_Result                        |                          | pdf          | 112 KB                                                                                                    |        |  |  |  |
| Incoming Document                       | ts<br><                                  |                                                                                              |                                                                                                    |                   |                          |                                         |                                           |                          |              |                                                                                                    |        |  |  |  |

### SmartForms Summary Views

Any HealthLink Smartform created for a patient can be viewed and interacted with in the Summary Views section of the patient's record. If the form does not appear, select the **Refresh** button above the **Event History**.

#### **SmartForm locations**

- SmartForm referrals are saved under the HealthLink header in the Summary Views>Referrals tab.
- SmartForm referrals and documents are saved under the HealthLink header in the Summary

Views>Documents tab.

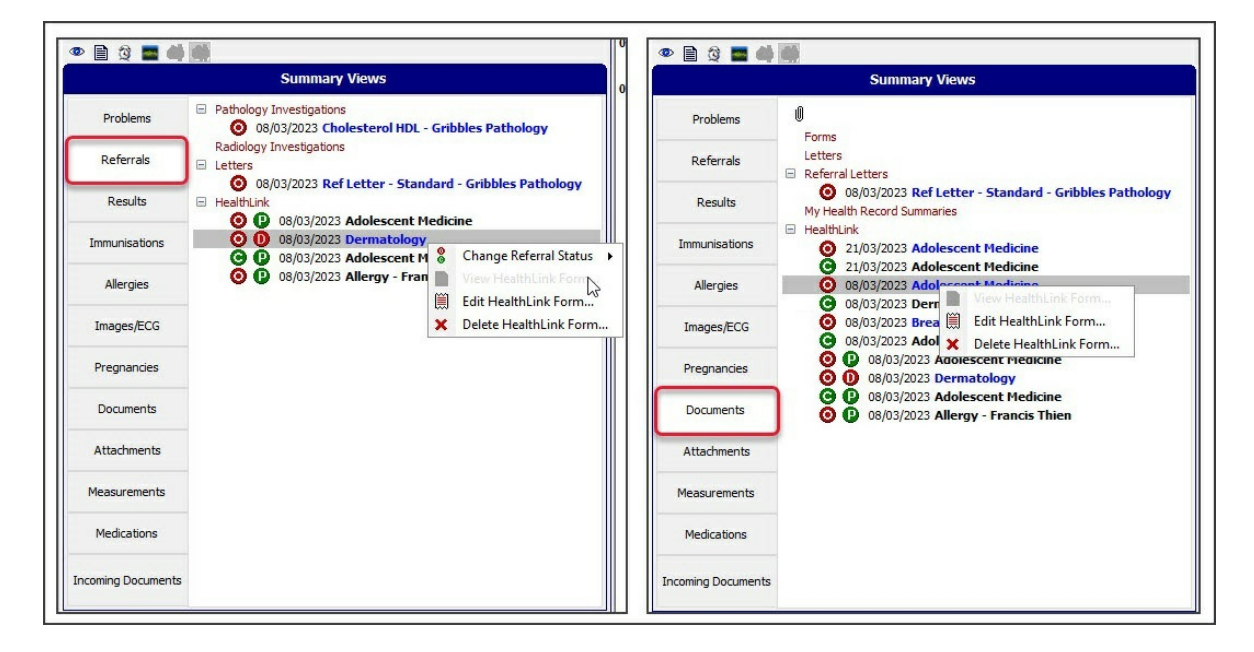

#### SmartForm right-click options

#### Zedmed options - for Referrals

When you right-click a Referral, you can change the Zedmed Status to **(O) Open** (default when created) or **(C) Closed** (what you change it to when the results have been received). This manual setting helps keep track of what Referrals need to be followed up on.

HealthLink options - for Referrals and Documents:

• (D) Draft - can Edit and Delete.

| 0 D 18/04/2023 Mona   | ch H | ealth Specialist Consulting | Clinic | cs: Childre | n's Sleep                                      |
|-----------------------|------|-----------------------------|--------|-------------|------------------------------------------------|
| O P 18/04/2023 Mona   | 8    | Change Peferral Status 🔹 🕨  | 0      | Open        | ilure Support and Management - Adult Community |
| 🧿 🙆 18/04/2023 Mona   |      | View HealthLink Form        | Θ      | Closed      | logy                                           |
| 🕒 () 18/04/2023 Easte |      | Edit HealthLink Form        | mea    | icine - Fra | ncis Thien                                     |
|                       | ×    | Delete HealthLink Form      |        |             |                                                |

- (A) Awaiting acknowledgment can View/Print the form.
- (P) Processed can View/Print the form.
- (P-crossed out)Failed can View/Print the form.

| 18/04/2023 Monash Health Specialis                                                                  | 00 | Change Referral Status 🔹 🕨                                             | Ó | Open Open |
|----------------------------------------------------------------------------------------------------|----|------------------------------------------------------------------------|---|-----------|
| <ul> <li>18/04/2023 Foliasi Health Specials</li> <li>18/04/2023 Eastern Health Referral:</li> </ul> |    | View HealthLink Form<br>Edit HealthLink Form<br>Delete HealthLink Form | Θ | Closed    |

#### **SmartForm status icons**

The status icons are important as they tell you the status of a SmartForm.

Left-column status icons (as with normal documents) for referrals only:

- (O-red) Open referral has not been actioned or discussed with the patient.
- (C-green) Closed referral has been discussed with the patient, and no action is required.

Right-column HealthLink status icons for referrals and documents:

• (D-red) Draft - the SmartForm has been parked (saved locally). You can complete and submit at a later time.

Draft descriptions will also have **blue text** instead of black.

- (A-yellow) Awaiting acknowledgment waiting for the service provider to accept or reject the SmartForm.
- (P-green) Processed The destination (e.g. hospital) received the SmartForm.
- (P-crossed out) Failed The destination received but rejected the SmartForm. You will need to recreate it.

| Problems      | 0<br>Forms                                                                                                    |
|---------------|----------------------------------------------------------------------------------------------------|
| Referrals     | Eletters 18/04/2023 via Documents Referral Letters                                                                                                    |
| Results       | 18/04/2023 Ref Letter - Standard - Dr Vivian Mortier My Health Record Summaries HealthLink HealthLink                                                                                                    |
| Immunisations | 20/04/2023 Monash Health Specialist Consulting Clinics: Movement Disorders Clinic - Adults     20/04/2023 Monash Health Specialist Consulting Clinics: Endocrinology - Adults     319/04/2023 Monash Health Specialist Consulting Clinics: High Risk Foot (Podiatry)                                  |
| Allergies     | 19/04/2023 Eastern Health Referral: General Hedicine - Evan Newnham     18/04/2023 SR Referral to Mickey Mouse: Specialist Referral     18/04/2023 Monash Health Specialist Consulting Clinics: Dental (Specialist)                                                                                   |
| Images/ECG    | 18/04/2023 Monash Health Specialist Consulting Clinics: Immunisation     10 (2014)     20/04/2023 Monash Health Specialist Consulting Clinics: Clinical Nutrition and Metabolism     No 2004/2023 Monash Health Specialist Consulting Clinics: Healthy Mothers Healthy Babies - Paediatrics Community |
| Pregnancies   | 19/04/2023 Monash Health Specialist Consulting Clinics: Cognition Dementia and Memory Service     19/04/2023 Monash Health Specialist Consulting Clinics: Ophthalmology     10 18/04/2023 Monash Health Specialist Consulting Clinics: Clinices Select                                                |
| Documents     | 18/04/2023 Monash Health Specialist Consulting Clinics: Heart Failure Support and Management - Adult Community     3    18/04/2023 Monash Health Specialist Consulting Clinics: Dermatology     49/04/203 Health Specialist Consulting Clinics: Dermatology                                           |
| Attachments   | V V 10/04/2022 Eastern nearul Kelerrat Kespiratory Hedicine - Francis Thien                                                                                                    |

# Zedmed SmartForms video

Your browser does not support HTML5 video.

# S&R SmartForm referrals

SR Specialists & Referrals is a HealthLink SmartForms integration that provides access to an online version of the Medical Specialists Directory for NSW, ACT, VIC and TAS. This directory is ideal for finding practices, specialists, GPs and Allied Health providers within SmartForms, and supports both printed and e-referrals.

Quickstart guide

### Considerations

- For hospitals, certificates, and states not covered by SR, refer to the standard SmartForms guide.
- If you already use Zedmed's SmartForms integration, there are no additional configurations or costs.
- Referral recipients need HealthLink and a compatible PMS system to receive SmartForm referrals.
- Incoming SmartForm referrals are delivered to Zedmed's Results Inbox and require linking to the practitioner.

# Opening an SR SmartForm

There are three ways to open HealthLink SmartForms in Zedmed.

#### From the Referrals module:

- 1. Start an encounter with the patient.
- 2. Select Referrals from the Current Encounter menu to open the Referrals screen.
- 3. Select the Pathology, Radiology or Referral letter tab.
- 4. Select the HealthLink Forms (Referral) button.

| Past Referrals Pathology Radiology Referral Letter  Pathology Radiology Referral Letter  Addresse  Addresse  Copy To  Copy To  Chaladenia  Show Clinical Notes in History View Referral Details  Auilable Tests  Favourites All Groups Date Referred For  Addresse  Favourites All Groups Date Referred For  Addresse  Favourites All Groups  Addresse  Current Encounter  Current Encounter  Current Enc                                                                                                    | Referral Selection   |                           |                                    |                    |                                |                               |
|----------------------------------------------------------------------------------------------------|----------------------|---------------------------|------------------------------------|--------------------|--------------------------------|-------------------------------|
| Pathology       Rediology       Copy To       Cinical Notes         Addresse       21 King Street HAWTHORN       Thrush       7 UT       Show Clinical Notes in History View Referal Details         Available Tests       Foropause       Pregnant       7       Show Clinical Notes in History View Referal Details         Available Tests       Foropause       Pregnant       Selected Tests       Selected Tests         Automutes       All Screen       Eucose folderance       Upids profile       Eucose folderance       Upids profile         Cheisterol HDL       Hepatitis B serology       Prostate specific antigen       Do not send reports to My Health Record       Imagement         Cheisterol HDL       Hepatitis B serology       Problem       Current Encounter       Undefined Problem         Addresse       Details       Problem       Refer       Use Coded REfs       Management                                                                                                    | Past Referrals Ne    | ew Referral               |                                    |                    |                                |                               |
| Addressee       Cinical Notes         Gribbles Pathology       Opp To         Addressee       21 King Street HAWTHORN         3122       Thush         Available Tests       Pregnant         Favouritis       All Groups         Date Referred For       Selected Tests         Favouritis       All Groups         Date Referred For       Histopathology         Abbamic creatine ratio       Ferritin         Bloodt Hypoin       Glucose tolerance         Chaingdia direct immunofi       Glucose tolerance         Choisterol IDL       Hepatitis B serology         Choisterol IDL       Hepatitis C serology         Choisterol IDL       Hepatitis C serology         Stoky s referrals       Current Encounter         Outsides       Problem         RFE       Use Coded RFEs Management         Problem       Problem         RFE       Use Coded RFEs Management                                                                                                    | Pathology Radio      | ology Referral Letter     |                                    |                    |                                |                               |
| Gribbles Pathology       Copy To       ZAmenopause         Arailable Tests       Pregnant       ? Uriti       Show Clinical Notes in History View Referral Details         Available Tests       Pregnant       ? Uriti       Show Clinical Notes in History View Referral Details         Available Tests       Pregnant       ? Uriti       Show Clinical Notes in History View Referral Details         Available Tests       Pregnant       ? Uriti       Show Clinical Notes in History View Referral Details         Available Tests       Pregnant       ? Urition       Show Clinical Notes in History View Referral Details         Available Tests       Presting in thistopathology       Presting in thistopathology       Presting in thistopathology         ANDS screen       EUC       Presting in thistopathology       Presting in thistopathology       Presting in thistopathology         Album creatine ratio       EUC       Presting in thistopathology       Presting in thistopathology       Presting in thistopathology         Object Profine       Clicose Testing       Presting in thistopathology       Presting in thistopathology       Presting in thistopathology         Choisterol       Presting in thistopathology       Presting in thistopathology       Presting in thistopathology       Presting in thistopathology         Addresse       Details       Problem       Presting in t                                                                                                    | (T)                  | Addressee                 |                                    | Clinical Notes     |                                |                               |
| Address<br>Programs<br>Programs<br>Provide Referent For<br>Available Tests<br>Pavourites All Groups Date Referred For<br>Available Tests<br>Pavourites All Groups Date Referred For<br>Allowing creating and the Peritin<br>Bloodt Plyoni<br>Cholesterol HDL<br>Cholesterol HDL<br>Cholesterol IDL<br>Cholesterol IDL<br>Cholestero |                      | Gribbles Pathology 🗸      | Сору То                            | ? Anaemia 🔥 🔨      |                                |                               |
| 21 King Street HAWTHORN         3122         Available Tests         Favourites       All Groups         Date Referred For         Available Tests         Favourites       All Groups         Date Referred For         Available Tests         Favourites       All Groups         Date Referred For         Available Tests         Favourites       All Groups         Date Referred For         Selected Tests         Selected Tests         Selected Tests         Selected Tests         Selected Tests         Selected Tests         Selected Tests         Selected Tests         Selected Tests         Selected Tests         Selected Tests         Selected Tests         Selected Tests         Decover Selection         Choiesterol         Dblock         Choiesterol         Dblock         Choiesterol         Dblock         Choiesterol IDL         Hepatitis E serology         Choiesterol IDL         Hepatitis E serology         Order Testeferals         Oddressee                                                                                                    |                      | Address                   |                                    | ? Menopause        |                                |                               |
| Arailable Tests Favourite At at Groups Date Referred For Akison Problem Arailable Tests Favourite At Toroups Date Referred For Akison creatine ratio Akison creatine ratio creatine ratio Akison creatine ratio Akison creatine ratio creatine ratio Akison creatine ratio creatine ratio crea                                                                                                    |                      | 21 King Street HAWTHORN   |                                    | ? Pregnant         |                                |                               |
| 2 UTI       Show Clinical Notes in History View Referral Details         Available Texts       Selected Texts         Favourites All Groups       Date Referred For         ADS screen       EUC         AlD Screen       EUC         B HCG level (litre/quant)       Full blood count         B HCG level (litre/quant)       Full blood count         Chanydia direct immunofi       Glucose tolerance         Diodyth Pylori       Glucose tolerance         Cholesterol HDL       Hepatitis B serology         Cholesterol IDL       Hepatitis B serology         Cholesterol IDL       Hepatitis C serology         Cholesterol IDL       Hepatitis C serology         Cholesterol IDL       Hepatitis C serology         Cholesterol IDL       Hepatitis C serology         Cholesterol IDL       Hepatitis C serology         Cholesterol IDL       Hepatitis C serology         Cholesterol IDL       Hepatitis C serology         Cholesterol IDL       Hepatitis C serology         Cholesterol IDL       Hepatitis C serology         Cholesterol IDL       Hepatitis C serology         Cholesterol IDL       Hepatitis C serology         Cholesterol IDL       Hepatitis C serology         Cot Secole RFEs       Management                                                                                                    |                      | 5122                      |                                    | ? URTI             |                                |                               |
| Available Tests Favourite All Groups Date Referred For U Selected Tests Selected Tests Selected                                                                                                    |                      |                           |                                    | ? UTI 🗸 🗸          | Show Clinical Notes in H       | History View Referral Details |
| Favourites       All       Groups       Date Referred For         All Strongen       EUC       Histopathology         Albumin creatine ratio       Ferritin       Histopathology         B HCG level (httre/quant)       Full blood count       Liver function         C hologida direct immunofi       Glucose tolerance       Lipids profile         C hologida direct immunofi       Glucose tolerance       Lipids profile         C hologida direct immunofi       Hepatitis B serology       Prostate specific antigen         C hologida direct immunofi       Hepatitis C serology       Prostate specific antigen         C hologida direct immunofi       Hepatitis C serology       Prostate specific antigen         C hologida direct immunofi       Hepatitis C serology       Prostate specific antigen         C hologida direct immunofi       Hepatitis C serology       Prostate specific antigen         C hologida direct immunofi       Hepatitis C serology       Prostate specific antigen         Show Pathology Details Form       Undefined Problem       Refer         ddressee       Details       Problem       Refer         Problem       Problem       Refer       Oties Coded RFEs         Management       Problem       Problem       Problem         Problem       Hepatholin                                                                                                    | Available Tests      |                           | - Names                            |                    | Selected Tests                 |                               |
| AlDS screen AlDS unit creatine ratio AlDS unit creatine ratio AlDS unit creatine ratio AlDS unit creatine ratio AlDS unit creatine ratio AlDS unit creatine ratio AlDS unit creatine ratio B HCG (rever) B HCG (rever) C Holds the time unit of the time of the time of the time of the time of the time of the time of the time of time of ti                                                                                                    | Favourites All       | Groups Date               | e Referred For                     |                    |                                |                               |
| A bumin creatine ratio B HCG level (thre/quant) B HCG level (thre/quant) Glucose tolerance Glucose tolerance Glucose tolerance Lipids profile Lipids profile Lipids profile Lipids profile Cholesterol HDL Cholesterol HDL Cholesterol IDL Hepatitis B serology Prostate specific antigen Cholesterol IDL Hepatitis C serology Prostate specific antigen Collesterol IDL Hepatitis C serology Prostate specific antigen Cholesterol IDL Hepatitis C serology Prostate specific antigen Condeterol IDL Cholesterol IDL Hepatitis C serology Prostate specific antigen Current Encounter Undefined Problem RFE: Details Problem Problem Problem Problem Problem Problem Problem Current Encounter Use Coded RFEs Management Management Problem Problem Problem OK Coded RFEs Management Management Management Problem Problem Problem Problem Problem OK Coded RFEs Management Management Management Problem Problem                                                                                                    | AIDS screen          | S EUC                     | 🕑 Histopat                         | hology             |                                |                               |
| B Bid (Ht/E/quant)       Full blod count       I fon studies         Blod (H Ploin)       Glucose tolerance       Lipids profile         Lipids profile       Liver function       Pregnancy         Cholesterol       HbA1c       Prostate specific antigen         Cholesterol IDL       Hepatitis B serology       Prostate specific antigen         Cholesterol IDL       Hepatitis C serology       Testosterone         Image: State State Stat                                                                                                    | Albumin creat        | tine ratio 🛛 🔮 Ferritin   | 📀 INR                              |                    |                                |                               |
| BlockH Pylori     Glucose tolerance     Lipids profile     Lipids profile     Do not send reports to My Health Record     Do not send reports to My Health Record     Show Pathology Details Form     Show Pathology Details Form     Show Pathology Details Form     Management     Maragement     Management     Problem     Problem     P                                                                                                    | B HCG level (t       | titre/quant) 🔮 Full blo   | od count 🔮 Iron stud               | dies               |                                |                               |
| Cholesterol HDL Cholesterol HDL Hepatitis B serology Cholesterol IDL Hepatitis C serology Cholesterol IDL Hepatitis C serology Cholesterol IDL Hepatitis C serology Cholesterol IDL Hepatitis C serology Current Encounter Undefined Problem RFE Undefined Problem RFE Use Coded RFEs Management FE Fine Referrals Free Serology Free Fine Referrals Free Serology Free Fine Referrals Free Serology Free Fine Referrals Free Serology Free Fine Referrals Free Fine Referrals Free Fine Referrals Free Fine Referrals Free Fine Referrals Free Fine Referral Free Fine Referral Fr                                                                                                    | Blood;H Pylor        | ri 🔮 Glucose              | e tolerance 🔮 Lipids pr            | ofile              |                                |                               |
| Cholesterol HDL Cholesterol HDL Cholesterol HDL Cholesterol LDL Hepatitis B serology Froste specific antigen Contract Specific antigen Contract Spe                                                                                                    | Chilamydia dii       | rect immunoti             | crasting Uver fun                  | iction             |                                |                               |
| Cholesterol LDL Hepatitis C serology Testosterone Current Encounter Undefined Problem RFE Udse Coded RFEs Management Problem RFE Viscosterol Viscosterol Viscoste                                                                                                    | Cholesterol H        | IDI Hepatit               | is B serology                      | specific antigen   |                                |                               |
| Current Encounter Undefined Problem  RFE: Udse Coded RFEs Management  Problem  RFE: Udse Coded RFEs Management  Problem  RFE:  Problem  RFE: Problem  RFE: Problem  RFE: Proble                                                                                                    | Cholesterol L        | DL Hepatit                | is C serology Statute              | rone               |                                |                               |
| Current Encounter Undefined Problem RFE: UUse Coded RFEs Management With Referrals Print Referrals and Close Ht Healthlink Forms (Referral)                                                                                                    |                      |                           |                                    |                    | Do not send reports to My Heal | th Record Refer               |
| aday's referrals  ddressee  Details  Problem  RFE:  Use Coded RFEs  Management  Print Referrals  Print Referrals  Print Referrals  Current Encounter  Undefined Problem  RFE:  Duse Coded RFEs  Management  Current Encounter  Undefined Problem  RFE:  Duse Coded RFEs  Management  Current Encounter  Undefined Problem  RFE:  Duse Coded RFEs  Management  Current Encounter  Undefined Problem  RFE:  Duse Coded RFEs  Management  Current Encounter  Undefined Problem  RFE:  Duse Coded RFEs  Management  Current Encounter  Undefined Problem  RFE:  Duse Coded RFEs  Management  Current Encounter  Undefined Problem  RFE:  Duse Coded RFEs  Management  Current Encounter  Undefined Problem  RFE:  Duse Coded RFEs  Management  Current Encounter  Current Encounter  Current Encounter  Undefined Problem  RFE:  Duse Coded RFEs  Management  Current Encounter  Current Encounter  Curr                                                                                                    | <                    |                           |                                    | >                  | Show Pathology Details Form    | Order Test                    |
| Addy Streterals  Current and Current Current  Current and Current  Current and Current  Curre                                                                                                    | ta alar da andarrada |                           |                                    | Compared Englander |                                |                               |
| doressee     > Details       Priot Referrals     > Priot Referrals       Print Referrals     > Priot Referral                                                                                                    | oudy's referrais     | / Details                 | Desklass                           | Lindefined Problem |                                |                               |
| RFE:     Use Coded RFEs     Management       >     >       >     >       >     >       >     >       >     >       >     >       >     >       >     >       >     >       >     >       >     >       >     >       >     >       >     >       >     >       >     >       >     >       >     >                                                                                                    | Addressee            | Details                   | Problem                            | ondenned Problem   |                                |                               |
| > Print Referrals and Close HL HealthLink Forms (Referral) 7 Help VK X Cancel                                                                                                    |                      |                           |                                    | RFE:               | Use                            | Coded RFEs Management Pla     |
| > Print Referrals and Close HL HealthLink Forms (Referral) 7 Help JOK X Cancel                                                                                                    |                      |                           |                                    |                    |                                |                               |
| > Print Referrals and Close HL HealthLink Forms (Referral) 2 Help JOK X Cancel                                                                                                    |                      |                           |                                    |                    |                                |                               |
| > Print Referrals and Close HL HealthLink Forms (Referral) 7 Help VK X Cancel                                                                                                    |                      |                           |                                    |                    |                                |                               |
| > Print Referrals and Close HL HealthLink Forms (Referral) 7 Help JOK X Cancel                                                                                                    |                      |                           |                                    |                    |                                |                               |
| > Print Referrals and Close HL HealthLink Forms (Referral) 2 Help JOK X Cancel                                                                                                    |                      |                           |                                    |                    |                                |                               |
| >                                                                                                    |                      |                           |                                    |                    |                                |                               |
| Print Referrals     Print Referrals and Close     HL HealthLink Forms (Referral)     Z Heip     A     OK     X Cancel                                                                                                    |                      |                           |                                    |                    |                                |                               |
| Print Referrals Aprint Referrals and Close HL HealthLink Forms (Referral) 7 Help V OK X Cancel                                                                                                    | C                    |                           | >                                  |                    |                                |                               |
|                                                                                                    | Print Referral       | Is Print Referrals and Cl | ose HL HealthLink Forms (Referral) |                    | 🥐 Help 🖌 🗸 🤇                   | OK X Cancel                   |

#### From Quick Documents:

- 1. Open the patient's record in Clinical.
- 2. Select the Quick Documents icon above Summary Views.
- 3. Select HealthLink Forms (Document).

HealthLink SmartForms will open in your web browser.

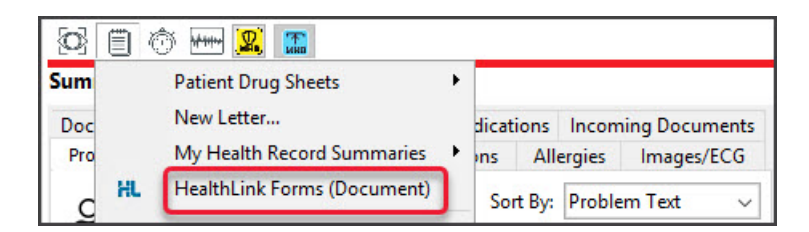

#### From the Current Encounter menu:

- 1. Open the patient's record in Clinical.
- 2. Start an encounter with the patient.
- 3. Select the HealthLink Forms icon in the Current Encounter menu.

| Curr            | ent En           | counter                | - Duration:         | 00:01:37    |                             |                       |                               |                       |        |                         |                    |           |                       |
|-----------------|------------------|------------------------|---------------------|-------------|-----------------------------|-----------------------|-------------------------------|-----------------------|--------|-------------------------|--------------------|-----------|-----------------------|
| (<br>(7<br>Prol | ୁର<br>ଲ<br>blems | θ⊗<br><sub>Drugs</sub> | <b>Observations</b> | Referrals   | <b>پنې</b><br>Immunisations | Allergies             | Consumable                    | A<br>Diagrams         | Templa | tes Add P               | ວ⊕<br>ກ<br>Problem | >> (<br>• |                       |
| ⊕<br>⊙          | Undefi<br>RFE:   | ned Prot               | olem                |             |                             |                       |                               |                       |        | CDM Ca<br>Histories     | Backdate           | FE        | Management Plan       |
| Histo           | ory Vie          | ew<br>2 3              | 7 @                 | Se Constant | arch<br>story Wizz          | Oldest<br>ard Visible | Encounter: 30<br>Last 10 Cons | /12/1899<br>ultations | ~      | My Health<br>HealthLink | Record             | ate Ne    | w HealthLink Referral |

# Creating an SR SmartForm

When HealthLink SmartForms opens, SR Specialists & Referrals is displayed at the top.

#### Step 1 - Find a practitioner or practice in the SR directory

1. Select **Specialists & Referrals** from the Smartforms homepage.

| L HealthLink<br>connecting with care                                         |                     | 1800 125 036 (AUS)<br>helpdesk@healthlink.net |
|------------------------------------------------------------------------------|---------------------|-----------------------------------------------|
| ecialists, Allied Health Provide                                             | rs and GPs          |                                               |
| SR Specialists & Referrals Refer to Priva                                    | ate Specialist      |                                               |
| neral Services                                                               |                     |                                               |
| This is the AU UAT Environment                                               | ReturnTo            | WorkSA Work Capacity Certificate              |
|                                                                              |                     |                                               |
| ferred Services                                                              |                     |                                               |
| ferred Services<br>Eastern Health                                            | EMR API             | Test App                                      |
| ferred Services<br>Eastern Health<br>Monash Health<br>Vendor Validation Tool | EMR API<br>Transpor | Test App<br>for NSW                           |

The SR Specialists & Referrals page will open.

2. Search for the SR practitioner or practice.

Use the search fields to set the criteria then select Search Specialists.

The options:

- Enter Specialist Name opens a drop-down list of specialists and practices that match the name you type.
- Select a Category opens a drop-down list of specialties to choose from. You must use one of the options provided.
- Enter Suburb or Telehealth opens a drop-down list of locations that match what you type, including 'telehealth'.

• Enter Keyword - opens a drop-down list of common options that match what you type. You can enter any word.

| Search the Medical    | Enter Specialist Name      |          | Welcome to SR                                                                                               |
|-----------------------|----------------------------|----------|----------------------------------------------------------------------------------------------------|
| Specialists Directory | jones                      | Ψ        | + Simple referral form saving you time                                                                      |
|                       | Select a Category          |          | + Live now in NSW, ACT, VIC, TAS, SA, WA                                                                    |
| I Specialists         | Cardiology Related         | × -      | <ul> <li>One seamless process for all electronic<br/>and manual (fax, hand to patient) referrals</li> </ul> |
| Medica                | Enter Suburb or Telebealth | Distance | + Many specialist clinics are busy, so ask your                                                             |
|                       | Melbourne VIC              | 10 km    | contacted within 3 days                                                                                     |
|                       |                            |          | For queries or training please ph 1800 147 047                                                              |
| 2022                  | Enter Keyword              | *        | sr-support@specialistsreferrals.com.au                                                                      |
| STOR                  |                            |          |                                                                                                    |
|                       | Q SEARCH SPECIALI          | STS      |                                                                                                    |
|                       |                            |          |                                                                                                    |

**Next steps:** Each specialist and practice has either a **Manual Refer** or **E-Refer** button, which will open SmartForms. You can also select **View Profile** to open the specialist or practice profile and learn more about them. If you select practice, you can also view and select a specific practitioner.

3. Open a SmartForm for one of the practitioners or practices shown in the search results.

The selection is made by clicking the MANUAL REFER or E-REFER button.

- E-Refer when the SmartForm is ready, select Submit to send it using HealthLink's secure messaging.
- Manual refer when the SmartForm is ready, select **Print** for hand delivery or faxing. Attachments are not supported and will need to be printed separately.

The search filter is also available on the results screen. You can change the criteria to refine or change the results shown.

**Email Patient** will send the practitioner or practice profile to the patient from the SR Specialists and Referrals mail server.

After you select the MANUAL REFER or E-REFER button, you will be shown the available locations. 4. Select the location to send the referral to.

For the most up-to-date documentation version, visit https://help.zedmed.com.au/help

| Main Search / Cardiology Rel                | ated, Melbourne VIC          |                                         |           | <u>Back</u> |
|---------------------------------------------|------------------------------|-----------------------------------------|-----------|-------------|
|                                             | Results for: Ca              | ardiology Related, Melbo                | ourne VIC |             |
| Enter Specialist Name 🔻                     | 205 Results Found            |                                         |           |             |
| Select a Category<br>Cardiology R···· X 💌   |                              |                                         |           |             |
| Enter Suburb or Telehealth<br>Melbourne VIC | Urgent Appointn<br>Available | nents 🔲 Telehealth Available            |           |             |
| Distance<br>10 km                           | One Heart<br>CARDIOLOGY      | One Heart Cardiology                    |           | E-REFER     |
|                                             |                              | Cardiology                              | 🖂 Em      | ail Patient |
| Enter Keyword 🔹                             |                              | Elemington, Niddrie                     |           |             |
| Q SEARCH                                    |                              | • • • • • • • • • • • • • • • • • • • • | Q, v      | IEW PROFILE |
|                                             |                              |                                         |           |             |
| PECIALISTS                                  |                              |                                         |           |             |
| From Profile pages add                      |                              | John Fawkner Cardiology                 | a         | MANUAL      |
| pecialists to your own list                 | *                            |                                         |           | REFER       |
| of Frequently Used                          |                              | Cardiology                              | 🖂 Em      | ail Patient |
| ipecialists.                                |                              | Coburg                                  |           |             |

#### 5. Optional step - View Profile

Specialists and practices have a profile page accessible via the **View Profile** button. The profile provides information and lists the services available. Practices also include a list of specialists at the clinic with links to their SR profiles.

You can:

• Select Add to frequently used to bookmark the practitioner or practice on the SmartForms starting (Home) page.

- Email the profile to a patient by typing in their email address.
- Print the profile out.
- Use the E-REFER or MANUAL REFER button to open a SmartForm.

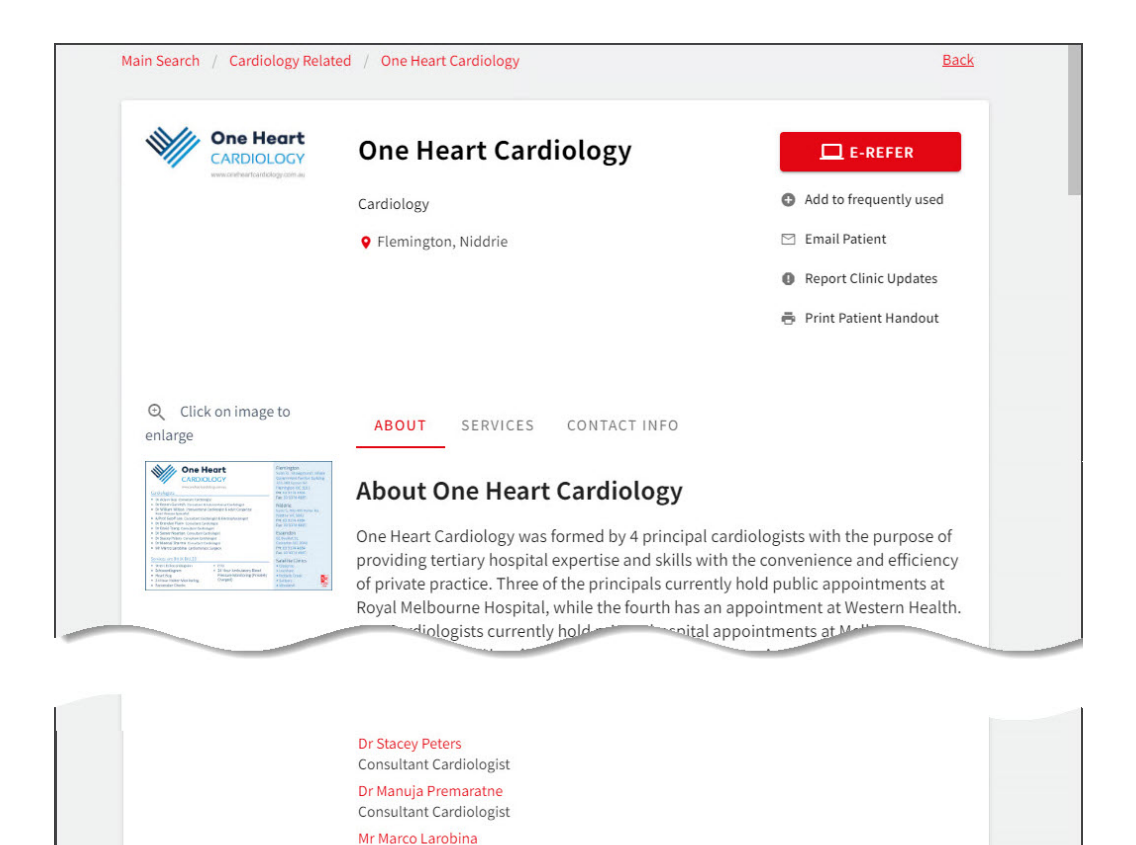

When you select the location, the SR Specialists & Referrals SmartForm will open. The format is used for **all** SR SmartForms.

#### Navigation

- Use the tabs on the left to complete each page.
- A SmartForm for an E-REFER will have a green **Submit** button.
- A SmartForm for a MANUAL REFER will have a green **Print** button.

Cardiothoracic Surgeon

- The **Park** option will save a draft of the SmartForm in the patient's **Summary Views** (Referrals or Documents tab)
- Use the browser's back arrow to go back to the previous screen.

| SR Specialists                                            |                               |                  |                                                                                                    |              |      |           |      |      |        |                  |              | H            |
|-----------------------------------------------------------|-------------------------------|------------------|----------------------------------------------------------------------------------------------------|--------------|------|-----------|------|------|--------|------------------|--------------|--------------|
|                                                           | Referral to On                | ne Heart Cardi   | ology                                                                                                    |              |      |           |      |      | Submit | Pre <u>v</u> iew | <u>P</u> ark | <u>H</u> elp |
| Requested Information A                                   | Name One Heart Cardiology     |                  |                                                                                                    |              |      |           |      |      |        |                  |              |              |
| Specialist Referral                                       | Fax                           |                  | 03 9376 7238                                                                                             |              |      |           |      |      |        |                  |              |              |
|                                                           | Phone                         | one 03 9374 4884 |                                                                                                    |              |      |           |      |      |        |                  |              |              |
| Attachments / Reports                                     | Practice One Heart Cardiology |                  |                                                                                                    |              |      |           |      |      |        |                  |              |              |
| No reports selected<br>No files attached                  | Street Address                |                  | One Heart Cardiology Flemington: Suite 31, Showgrounds Village Government Pavilion Bldg, 320-380 $E_{I}$ |              |      |           |      |      |        |                  |              |              |
|                                                           | Suburb                        |                  |                                                                                                    |              |      |           |      |      |        |                  |              |              |
| Medications, Allergies,<br>Alerts / Warnings              | Post Code                     |                  | 3031                                                                                                    |              |      |           |      |      |        |                  |              |              |
| No medications specified<br>No medical warnings specified | Referral Date*                |                  | 29/11/2023                                                                                               |              |      |           |      |      |        |                  |              |              |
|                                                           | Referral Continu              | uation*          | New                                                                                                    |              | 0    | Continuat | on   |      |        |                  |              |              |
| Medical, Social and Family                                | Referral Period               | 51               | 12 months ¥                                                                                              |              |      |           |      |      |        |                  |              |              |
| No medical history specified                              | Feedback Requ                 | iested*          | Yes                                                                                                    | O N          | 0    |           |      |      |        |                  |              |              |
|                                                           | Interpreter Requ              | uired*           | O Yes                                                                                                    | N            | 0    |           |      |      |        |                  |              |              |
| Patient Information                                       | Urgent                        |                  |                                                                                                    |              |      |           |      |      |        |                  |              |              |
| 8003608333380962<br>04/12/1964                            | Reason for Pati               | ient Referral*   | Browse for Cor                                                                                           | isultation N | otes |           |      |      |        |                  |              |              |
| Referrer Information<br>Phillip Davis<br>100231XY         |                               |                  |                                                                                                    |              |      |           |      |      |        |                  |              |              |
|                                                           | Additional Inform             | mation (for exan | nple current serv                                                                                        | ices)        |      |           |      |      |        |                  | 22           |              |
|                                                           |                               |                  |                                                                                                    |              |      |           |      |      |        |                  | //           |              |
|                                                           | Measurement                   | Details          |                                                                                                    |              |      |           |      |      |        |                  |              |              |
|                                                           | Date                          | Code             | Value                                                                                                    |              |      | [         | Date | Code | Value  |                  |              |              |
|                                                           |                               | Height           |                                                                                                    |              |      |           |      | BMI  |        |                  |              |              |
|                                                           |                               | Weight           |                                                                                                    |              |      |           |      | BP   |        |                  |              |              |

#### Step 2 - Fill in the SmartForm

Go through each tab and enter the information. Zedmed will prefill what fields it can with the patient and referrer information that is available in Zedmed. The selected practitioner or practice will also have their information added to the SmartForm.

**Mandatory fields** have a red asterisk \* beside them, and a red warning icon will appear on a tab with an empty mandatory field. Selecting **Submit** will also display a list of incomplete fields.

- The **Park** option saves the form so you can continue at a later time:
  - It will be saved in Zedmed's Summary Views > Referrals or Documents tab with the (D) draft status.
  - If you Park a form, you will need to re-select any attachments.
- Editing the information, which is useful for changing the prepopulated information:
  - See the Modifying data section below to learn more.
- Adding attachments like PDFs or JPG using the Attachment/Reports page:
  - See the Adding Attachments section below to learn more.
  - Select the TV icon to preview the file. If it is a PDF, the PDF will download so you can review it.
  - You cannot add attachments for Manual referrals (MANUAL REFER button), these need to be printed separately.
- The **Browse for More Medications** and **Browse for Consultation Notes** buttons allow you to open another window and change the time frame and search for more items. Use the **Attach** button to add selected items to the form.

| Requested information Special is one rear calculoty       Form has been auto-saved.         Attachments / Reports       Form has been auto-saved.         No reports selected       To help recipients assess the patient's medications, please provide the medication details in the Details column including the generic name, strength, brand name (where relevant) and form. You can update fields by clicking on it.         Medications, Allergies, Allers / Warnings       Current Medications I         No nedications specified       Details         Medication specified       Details         Medication history specified       Past Relevant Medications I         Medication history specified       Past Relevant Medications I         Patient Information Paper Details       Dose         Mappy Jones       Allergies and Alerts         00231XY       Date        Description         Comments       No records found.         Referrer Information 100231XY       Date        Description         Patie O Date       Description       Comments         No records found.       Clinical Medication Comments       Comments                                                                                                    | SR Specialists<br>& Referrals                                                              | Poterral to One     | Heart Cardiolog                        |                                       |               |                                     |                                                  | Submit      | Draviour | Dark | Holp |
|----------------------------------------------------------------------------------------------------|--------------------------------------------------------------------------------------------|---------------------|----------------------------------------|---------------------------------------|---------------|-------------------------------------|--------------------------------------------------|-------------|----------|------|------|
| Requested information Special Information Special Referral       Image: Comparison of the second second secon |                                                                                            | Referrar to One I   | Heart Cardiolog                        | у                                     |               |                                     |                                                  | Submit      | Preview  | Park | Telb |
| Attachments / Reports         No reports selected         No fies attached         Medications, Allergies,         Alerts / Warnings         No long term medications specified         No medications specified         Medications, Social and Family         History         No medication history specified         Medications in the Operations         Patient Information         Pagient Information         Pagient Pagient Pagient Pagi                                                                                                    | Requested Information A<br>Specialist Referral                                             | Sorm I              | nas been auto-                         | saved.                                |               |                                     |                                                  |             |          |      |      |
| Medications, Allergies,<br>Alerts / Warnings<br>No medications specified       Current Medications I         Current Medications I       Date          Date /       Details         Dose       Units         Instructions       Instructions         Medical, Social and Family<br>History<br>No medical history specified       Past Relevant Medications I         Pagient information<br>Happy Jones<br>800350033300662<br>U1215954       Past Relevant Medications I         Referrer Information<br>No records found.       Allergies and Alerts         Image: Date /       Description         No records found.       Correct Sound.         Referrer Information<br>No records found.       Correct Sound.         Referrer Information<br>102231XY       Clinical Medication Comments                                                                                                    | Attachments / <u>R</u> eports<br>No reports selected<br>No files attached                  | To help<br>includin | recipients assess<br>a the generic nam | the patient's me<br>e. strength, brar | dications, pl | ease provide th<br>ere relevant) ar | e medication details in<br>Id form. You can upda | the Details | column   | t.   | J    |
| No medications specified     Date     Details        No records found.     Past Relevant Medications  Past Relevant Medications Past Relevant Medications Past Relevant Past Relevant Past Rele                                                                                                  | Medications, Allergies,<br>Alerts / <u>W</u> arnings<br>No long term medications specified | Current Medicatio   | ons 🚺                                  |                                       |               |                                     |                                                  |             |          |      |      |
| No records found.         Medical, Social and Family<br>History         No medical history specified         Date ▼ Details         Date ▼ Details         Date ▼ Details         No records found.         Pagient Information<br>Memory Jones<br>004/12/1984         Referrer Information<br>Priling Dave<br>100231XY         Clinical Medication Comments                                                                                                    | No medications specified<br>No medical warnings specified                                  | Date -              | Details                                |                                       | Dose          | Units                               | Instructio                                       | ns          | 4        |      |      |
| Mgdical, Social and Family       Past Relevant Medications        Browse for More Medications         No medical history specified       Date        Details       Dose       Units       Instructions       Image: Control of Control of                                                                                           |                                                                                            | No records found    | d.                                     |                                       |               |                                     |                                                  |             |          |      |      |
| Date       Details       Dose       Units       Instructions         Happy Jones<br>0006080333300622<br>04/12/1964       Allergies and Alerts         Date       Description       Comments         No records found.       No records found.         Referrer Information<br>100231XY       Clinical Medication Comments                                                                                                    | Medical, Social and Family<br>History<br>No medical history specified                      | Past Relevant Me    | dications 🛙                            | Browse for More                       | Medications   |                                     |                                                  |             |          |      |      |
| Patient Information       A         Happy Jones       Allergies and Alerts         000500533330062       Date ▼ Description         O Table → Description       Comments         No records found.       No records found.         Referrer Information<br>Philip Davis<br>100231XY       Clinical Medication Comments                                                                                                    |                                                                                            | Date 👻              | Details                                |                                       | Dose          | Units                               | Instructio                                       | ns          | 4        |      |      |
| Pagient Information<br>Happy Jones<br>8003003333330062<br>04/12/1964       Allergies and Alerts         □ Date ▼ Description       Comments         No records found.       No records found.         Philip Davis<br>100231XY       Clinical Medication Comments                                                                                                    |                                                                                            | No records found    | d.                                     |                                       |               |                                     |                                                  |             |          |      |      |
| Auto-solosassolose2     Date - Description     Comments       Referrer Information<br>Philip Davis<br>100231XY     Clinical Medication Comments                                                                                                    | Patient Information                                                                        | Allergies and Ale   | rts                                    |                                       |               |                                     |                                                  |             |          | -    |      |
| Referrer Information           Philip Davis           100231XY           Clinical Medication Comments                                                                                                    | 04/12/1964                                                                                 | 🗆 Date 👻            |                                        | Description                           |               |                                     | Comment                                          | S           |          |      |      |
| Referrer Information Philip Davis 100231XY Clinical Medication Comments                                                                                                    |                                                                                            | No records found    | d                                      |                                       |               |                                     |                                                  |             |          |      |      |
|                                                                                                    | Referrer Information<br>Phillip Davis<br>100231XY                                          | Clinical Medicatio  | on Comments                            |                                       |               |                                     |                                                  |             |          |      |      |
|                                                                                                    |                                                                                            |                     |                                        |                                       |               |                                     |                                                  |             |          |      |      |
|                                                                                                    |                                                                                            |                     |                                        |                                       |               |                                     |                                                  |             |          | 11   |      |

#### Step 3 - Submit or Print the SmartForm

Complete the SmartForm by selecting Print (for a Manual Refer) or Submit (for an E-Refer).

- **Submit** will send the SmartForm referral using HealthLink's secure messaging. You will have an option to print the referral for the patient on the confirmation page.
- Print will send the SmartForm to your printer for hand delivery or faxing.

The printed and submitted referrals are saved in the **Summary Views** > **Referrals** tab under HealthLink. Documents will be saved in the **Documents** tab.

An E-Referral Summary View status will show P-Processed if the service provider has SmartForm confirmations running. You can also call to confirm (allow 30-60 minutes). If the SmartForm is not accepted, you will need to recreate and resubmit it.

**Important**: When the form has been submitted, it shows as Acknowledged, which means HealthLink saved the referral and will send it. In Zedmed, the SmartForm referral will appear in the Patient's Summary Views with the status Ack - indicating HealthLink will send it - not that it has been seen by the recipient.

## Adding attachments (e-referrals only)

Files in the Summary View's **Attachments** and **Images** tabs can be attached to the SmartForm's **Attachments/Reports** tab. You can also attach local files from your computer using the **Browse for Local File** button. If you **Park** a form, you will need to reselect any attachments.

To attach a file from Zedmed:

- 1. Select the SmartForms Attachment/Reports tab.
- 2. Tick the box next to the name of the file you want to attach.

Select the TV icon to preview the file. PDFs will download and other file types will open a preview window.

To locate and add files from a longer time frame:

- 1. Select the SmartForms Attachment/Reports tab.
- 2. Select the Browse for Patient Document button.

The Attach Files screen will open and show all attachable files in Zedmed.

- 3. Change the date range to and select **Search** to display the file available.
- 4. Select the tick box next to each file you want to add.
- 5. Select Attach.

| SR Specialists                                                         |                                                                                                    |                 |                                         |                             |               |                  |              | <b>H</b>     |  |  |  |
|------------------------------------------------------------------------|----------------------------------------------------------------------------------------------------|-----------------|-----------------------------------------|-----------------------------|---------------|------------------|--------------|--------------|--|--|--|
|                                                                        | Refer                                                                                                    | al to One Hea   | art Cardiology                          |                             | <u>S</u> ubmi | Pre <u>v</u> iew | <u>P</u> ark | <u>H</u> elp |  |  |  |
| Requested Information A<br>Specialist Referral                         | 0                                                                                                    | Form has        | been auto-saved.                        |                             |               |                  |              |              |  |  |  |
| Attachments / <u>Reports</u>                                           | Diagn                                                                                                    | ostic Reports / | Patient Documents                       | Browse for Patient Document | Browse        | for Local File   |              |              |  |  |  |
| No files attached                                                      | Attach file from EMR supports: doc, docx, gif, html, jpeg, pdf, bt, rtf, tiff<br>Attach file from Computer supports files that end in types: doc, docx, gif, htm, html, jpeg, jpg, pdf, rtf, tif, tiff, btt<br>Caution: larger attachments may take significant time to preview |                 |                                         |                             |               |                  |              |              |  |  |  |
| Medications, Allergies,                                                |                                                                                                    | Date -          | Name                                    | Comments                    | Туре          | Size             |              |              |  |  |  |
| No long term medications specified<br>No medications specified         |                                                                                                    | 10/08/2023      | Letter - Test Letter (Result View)      |                             | pdf           |                  |              |              |  |  |  |
| No medical warnings specified                                          |                                                                                                    | 10/08/2023      | Letter - Test Letter (Enhanced<br>View) |                             | pdf           |                  |              |              |  |  |  |
| Medical, Social and Family<br>History<br>No medical history specified  | 0                                                                                                    | 14/07/2023      | Letter to Dr Vivian Mortier             |                             | rtf           | 1 KB             |              |              |  |  |  |
| Patient Information A<br>Happy Jones<br>8003608333380962<br>04/12/1964 |                                                                                                    |                 |                                         |                             |               |                  |              |              |  |  |  |
| Referrer Information<br>Phillip Davis<br>100231XY                      |                                                                                                    |                 |                                         |                             |               |                  |              |              |  |  |  |
|                                                                        |                                                                                                    |                 |                                         |                             |               |                  |              |              |  |  |  |

## SmartForms Summary Views

Any SR Smartform created for a patient can be viewed and interacted with in the **Summary Views** section of the patient's record. If the form does not appear, select the **Refresh** button above the **Event History**.

All SmartForms submitted using the SR directory will have the prefix SR in Summary Views.

• SmartForm referrals are saved under the HealthLink header in the Summary Views>Referrals tab.

• SmartForm referrals and documents are saved under the **HealthLink** header in the **Summary Views>Documents** tab.

**D** (draft) means the SmartForm has been parked. Right-click and select **Edit HealthLink Form** and open the SmartForm again.

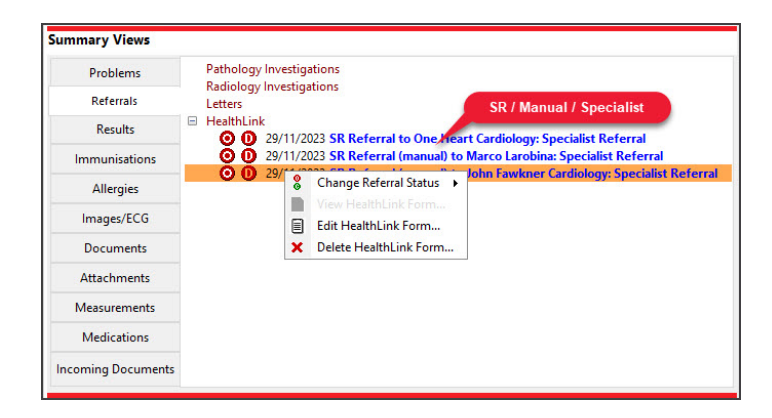

#### SmartForm status icons

Left-column status icons (as with normal documents) for referrals only:

- (O-red) Open referral has not been actioned or discussed with the patient.
- (C-green) Closed referral has been discussed with the patient and no action is required.

Right-column HealthLink status icons for referrals and documents:

• (D-red) Draft - the SmartForm has been parked (saved locally). You can complete and submit at a later time.

Draft descriptions will also have **blue text** instead of black.

- (A-yellow) Awaiting acknowledgment waiting for the service provider to accept or reject the SmartForm.
- (P-green) Processed The destination (e.g. hospital) received the SmartForm.
- (P-crossed out) Failed The destination received but rejected the SmartForm. You will need to recreate it.

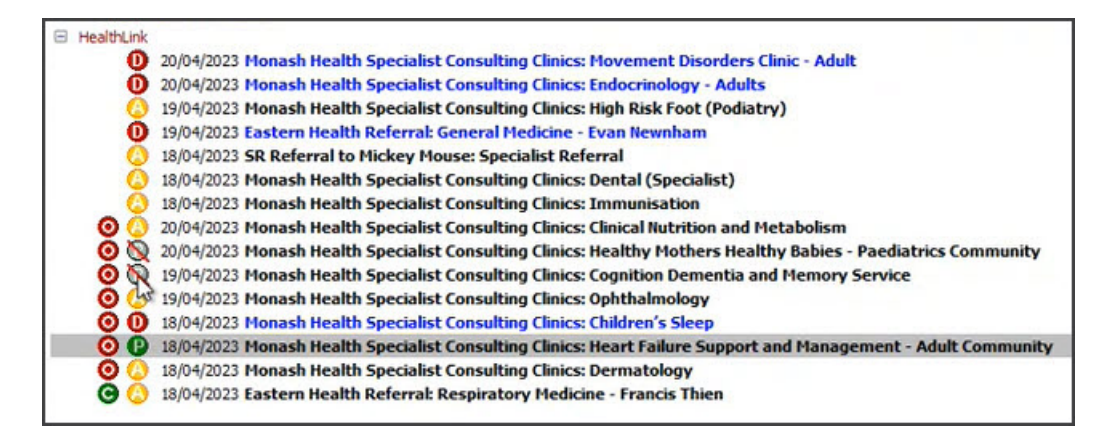